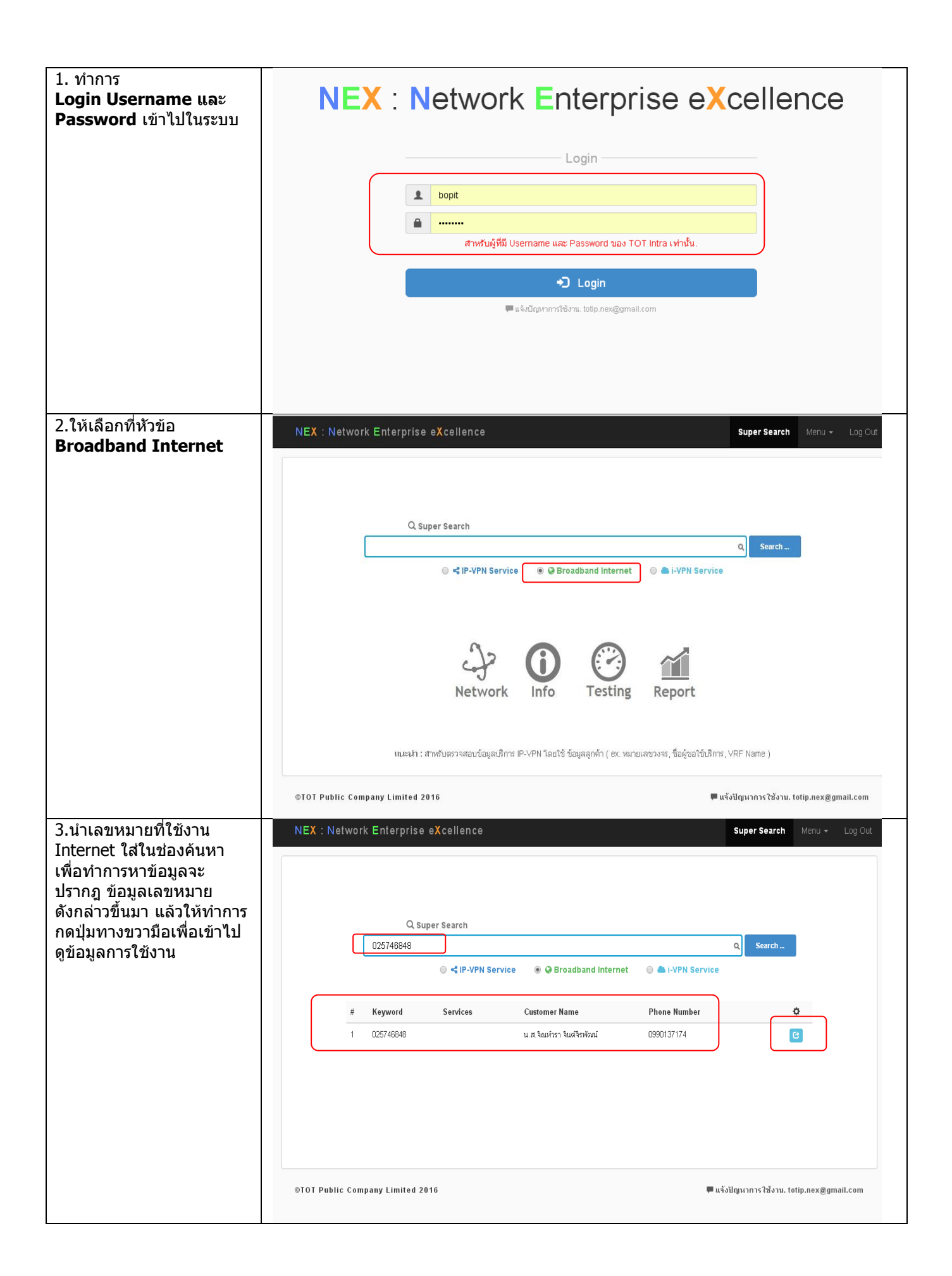

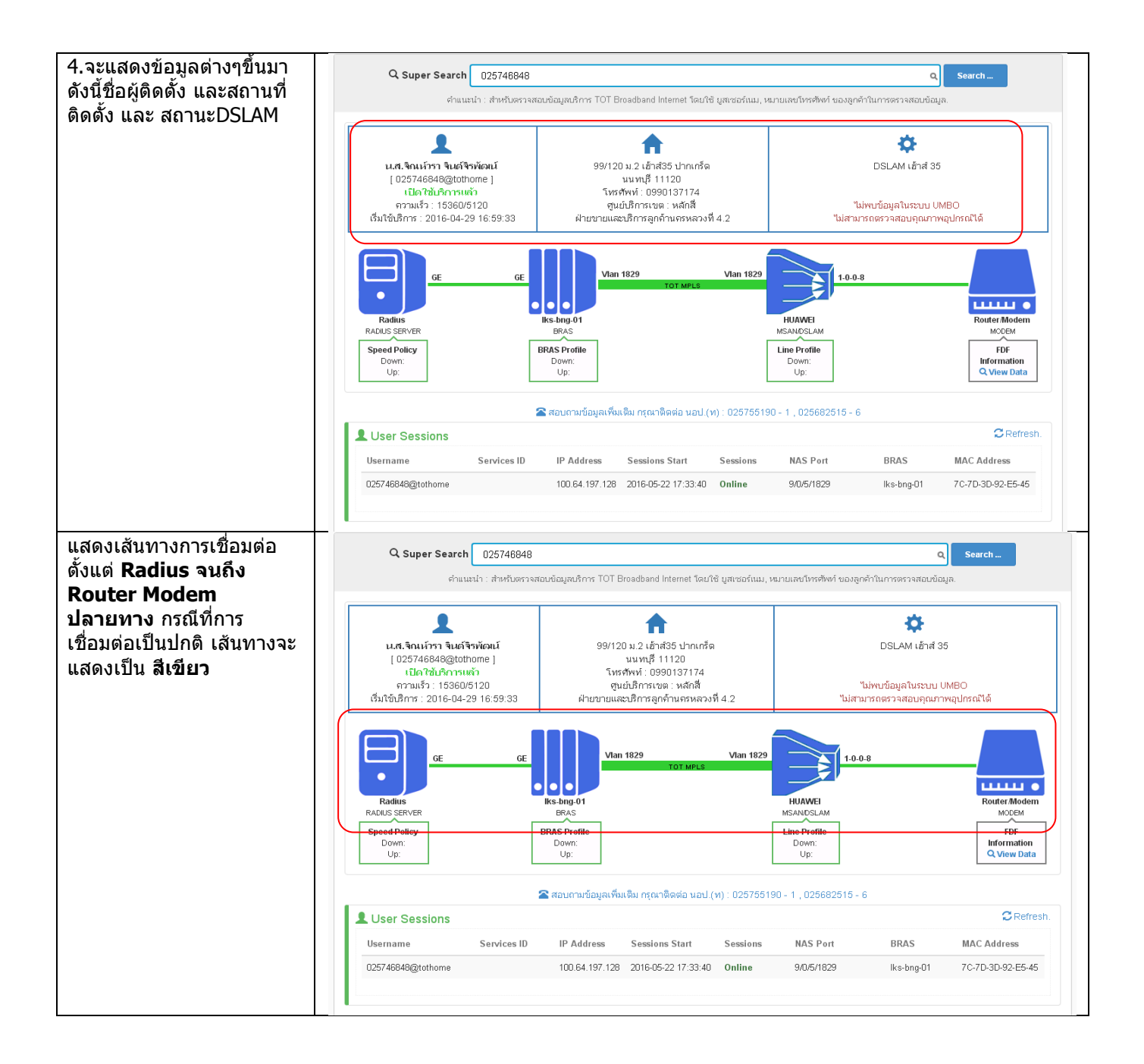

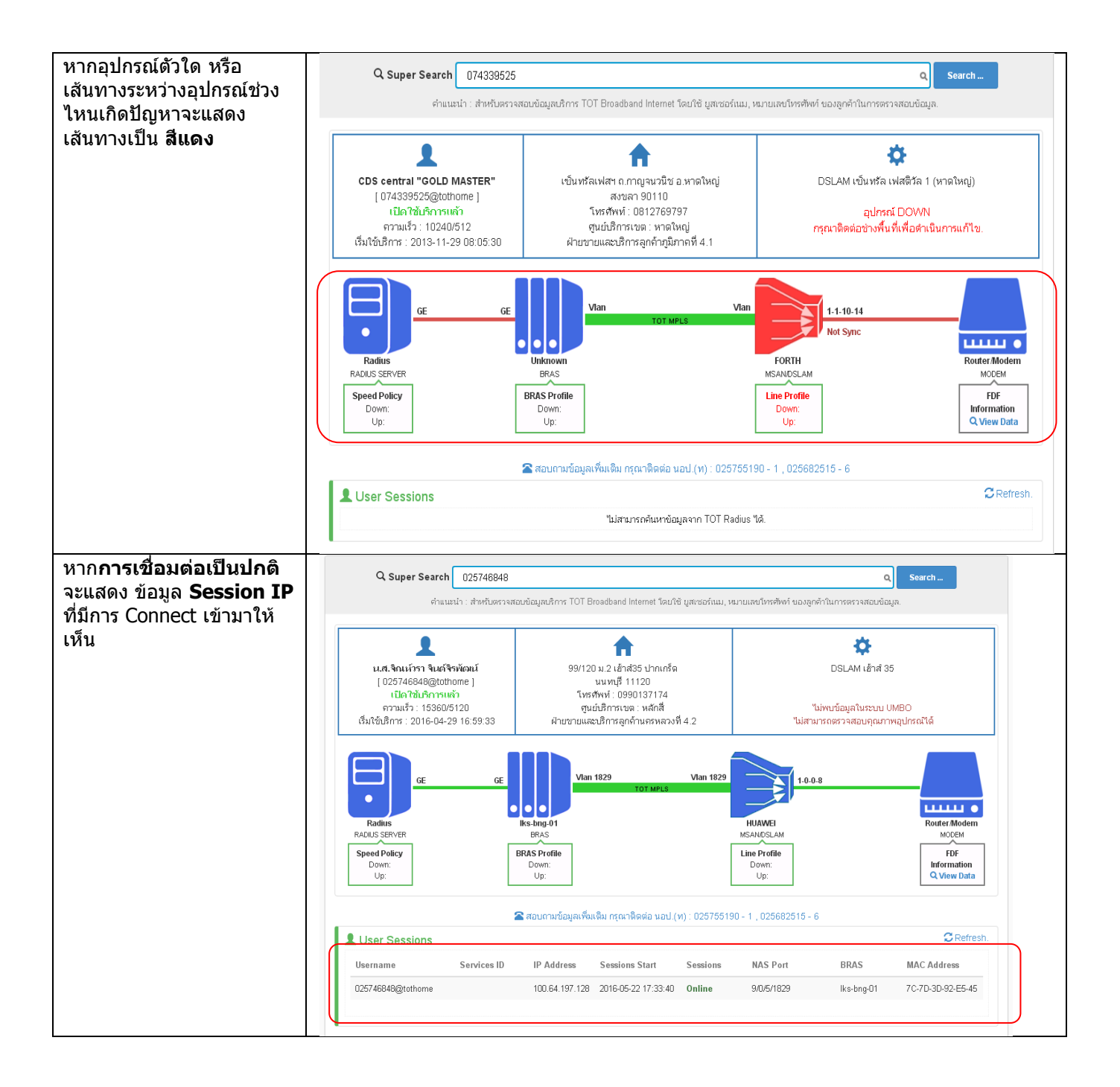

| ถัดมาด้านล่างจะแสดงข้อมูล                                                                                            | NEX : Network Enterprise eXcellence ร<br>สาสามหามาข้อมูลเพื่อเดือน กรุณาธิดต่อ นอป.(ท) : 025755190 - 1 , 025682515 - 6 |                         |                      |                                     |                        |                     | Super Search Menu 👻 Log Out |                            |
|----------------------------------------------------------------------------------------------------|----------------------------------------------------------------------------------------------------|-------------------------|----------------------|-------------------------------------|------------------------|---------------------|-----------------------------|----------------------------|
| ประวัติการ Connect                                                                                                   |                                                                                                    |                         |                      |                                     |                        |                     |                             |                            |
| ย้อนหลังที่เคยมีการเชื่อมต่อ                                                                                         | LUser Sessions                                                                                                    |                         |                      |                                     |                        |                     |                             | CRefresh.                  |
| เข้ามา                                                                                                    | Username                                                                                                    | Services ID             | IP Address Sessi     | ions Start                          | Sessions               | NAS Port            | BRAS MA                     | CAddress                   |
|                                                                                                    | 025746848@tothome                                                                                                    |                         | 100.64.197.128 2016- | 05-22 17:33:40                      | Online                 | 9/0/5/1829          | lks-bng-01 7C-3             | 7D-3D-92-E5-45             |
|                                                                                                    | ➔User Post Authen                                                                                                    |                         |                      |                                     |                        |                     |                             | C Refresh.                 |
|                                                                                                    | Username                                                                                                    | Password                | Services ID          | Reply                               |                        | Authen Date         | BRAS                        | Reply<br>Message           |
|                                                                                                    | 025746848@tothome                                                                                                    | 025746848               | CYBER                | Access-Ac                           | ccept 2                | 2016-05-22 17:33:39 | lks-bng-01                  | OK (<br>Connected.         |
|                                                                                                    | 025746848@tothome                                                                                                    | 025746848               | CYBER                | Access-Ac                           | ccept 2                | 2016-05-21 17:32:51 | lks-bng-01                  | OK (<br>Connected.         |
|                                                                                                    | 025746848@tothome                                                                                                    | 025746848               | CYBER                | Access-Ac                           | ccept 2                | 2016-05-20 17:32:00 | lks-bng-01                  | OK (<br>Connected.         |
|                                                                                                    | 025746848@tothome                                                                                                    | 025746848               | CYBER                | Access-Ac                           | ccept :                | 2016-05-19 17:31:14 | lks-bng-01                  | OK (<br>Connected.<br>)    |
|                                                                                                    | 025746848@tothome                                                                                                    | 025746848               | CYBER                | Access-Ac                           | ccept 2                | 2016-05-18 17:30:25 | lks-bng-01                  | OK (<br>Connected.<br>)    |
|                                                                                                    |                                                                                                    |                         |                      |                                     |                        |                     |                             |                            |
|                                                                                                    | 🗮 User Accounting<br>กรุณากด Get Log Accountin                                                                         | ig. เพื่อแสดงรายการล่าส | ধৃত                  |                                     |                        |                     | 💠 Gel                       | Log Accounting.            |
| ทางขวามือจะมีปุ่ม <b>Get Log</b><br>Accounting ซึ่งสามารถดู<br>ข้อมูลประวัติการเชื่อมต่อใช้<br>งานย้อนหลังได้ 10 วัน | 025746848@tothome                                                                                                    | 025746848               | CYBER                | Access-Accept 2016-05-18 17:30:25 I |                        |                     | 30:25 Iks-bng-              | 01 OK (<br>Connected.<br>) |
|                                                                                                    | User Accounting                                                                                                    |                         |                      |                                     |                        |                     |                             | Cet Log Accounting.        |
|                                                                                                    | Username                                                                                                    | Services ID             | IP Address           | ACCT Start                          | ACCT Sto               | p Sessions Time     | TerminateCause              | MAC Address                |
|                                                                                                    | 025746848@tothome                                                                                                    |                         | 100.64.197.195       | 2016-05-21<br>17:37:15              | 2016-05-22<br>17:37:15 | 2 86400             | Session-Timeout             | 7C-7D-3D-92-E5-45          |
|                                                                                                    | 025746848@tothome                                                                                                    |                         | 100.64.197.164       | 2016-05-20<br>17:33:16              | 2016-05-21<br>17:33:16 | 86400               | Session-Timeout             | 7C-7D-3D-92-E5-45          |
|                                                                                                    | 025746848@tothome                                                                                                    |                         | 100.64.197.173       | 2016-05-19<br>17:33:18              | 2016-05-20<br>17:33:18 | ) 86400             | Session-Timeout             | 7C-7D-3D-92-E5-45          |
|                                                                                                    | 025746848@tothome                                                                                                    |                         | 100.64.197.131       | 2016-05-18<br>17:30:26              | 2016-05-19<br>17:30:26 | 9 86400             | Session-Timeout             | 7C-7D-3D-92-E5-45          |
|                                                                                                    | 025746848@tothome                                                                                                    |                         | 100.64.197.199       | 2016-05-17<br>17:31:40              | 2016-05-18<br>17:31:40 | 8 86400             | Session-Timeout             | 7C-7D-3D-92-E5-45          |
|                                                                                                    | 025746848@tothome                                                                                                    |                         | 100.64.197.112       | 2016-05-16<br>17:28:48              | 2016-05-17<br>17:28:48 | 7 86400             | Session-Timeout             | 7C-7D-3D-92-E5-45          |
|                                                                                                    | 025746848@tothome                                                                                                    |                         | 100.64.197.111       | 2016-05-15<br>17:30:00              | 2016-05-18<br>17:30:00 | 6 86400             | Session-Timeout             | 7C-7D-3D-92-E5-45          |
|                                                                                                    | 025746848@tothome                                                                                                    |                         | 100.64.197.123       | 2016-05-14<br>17:28:21              | 2016-05-15<br>17:28:21 | 5 86400             | Session-Timeout             | 7C-7D-3D-92-E5-45          |
|                                                                                                    | 025746848@tothome                                                                                                    |                         | 100.64.197.120       | 2016-05-13<br>17:27:32              | 2016-05-14<br>17:27:32 | \$ 86400            | Session-Timeout             | 7C-7D-3D-92-E5-45          |
|                                                                                                    | ข้อมูลการใช้งานป้อนหลัง 10 วัน สนุบสนุนข้อมูลโดย TOT Radius                                                            |                         |                      |                                     |                        |                     |                             |                            |
|                                                                                                    |                                                                                                    |                         |                      |                                     |                        |                     |                             |                            |